## User inputs a wrong DBE credit (i.e. payment detail) amount in a payment

This user guide will show user how to void/cancel the <u>payment detail</u> that was reported incorrectly.

<u>Solution</u>: User needs to create a new payment detail entry with a negative of the same amount to zero it out.

> Select Sub Payments tab and click Maintain Sub payments

|                     |                        |                    |                | X859-22         |                      | 2223223              |         |         |  |
|---------------------|------------------------|--------------------|----------------|-----------------|----------------------|----------------------|---------|---------|--|
| <u>Home</u>         | Subcontractor Contacts | Bidder Opportunity | Sub Agreements | DBE Commitments | Sub Payments         | DBE Directory        | Lookups | Reports |  |
| • · · · · · · ·     |                        |                    |                |                 |                      | Add New Sub Payments |         |         |  |
| Contractor   Home 🧐 |                        |                    |                |                 | Maintain Sub Payment |                      |         |         |  |
|                     |                        |                    |                |                 |                      | _                    |         |         |  |
|                     |                        |                    |                |                 |                      |                      |         |         |  |

## > Enter <u>contract number</u> in the contract ID box and select **Get contracts** button

|                    |      | Step 1: Select Contract                              |   |
|--------------------|------|------------------------------------------------------|---|
| Contract ID: T4411 | -OR- | Select a Contract Category: Select Contract Category | T |
|                    |      | Get Contracts                                        |   |

## Select contract number and select sub name

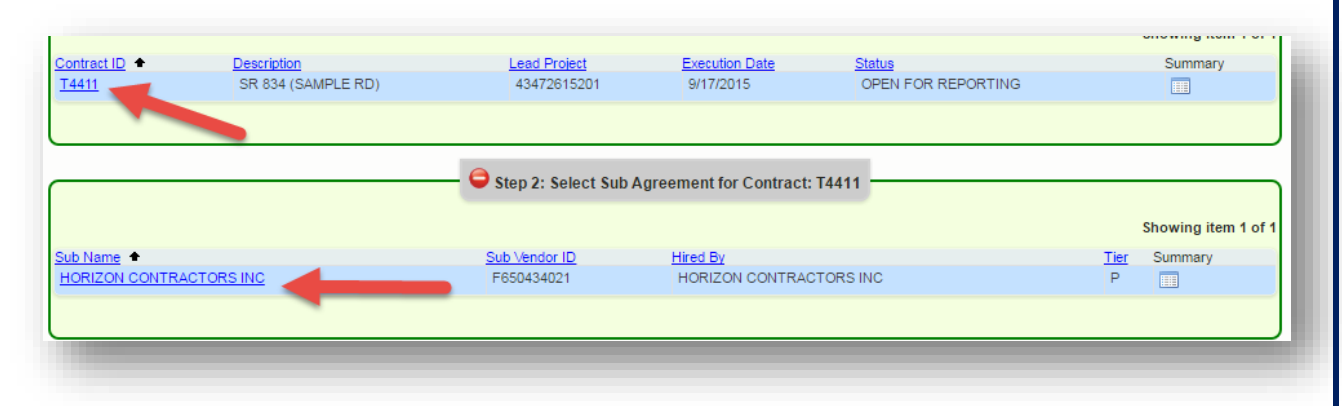

> Locate the payment by clicking on the **payment date** 

|              | 🖨 Step 3: S              | elect Payment Su | Immary for Sub A | greement with: HORIZO | N CONTRACTORS INC      |                        |
|--------------|--------------------------|------------------|------------------|-----------------------|------------------------|------------------------|
|              |                          |                  |                  |                       |                        | Showing items 1-2 of 2 |
| Payment Date | Payment Amount Retainage | Work Complete    | Final Payment    | Zero Dollar Payment   | Work Period Start Date | Work Period End Date   |
| 2/29/2016    | \$127,433.11             |                  | No               | No                    | 1/13/2016              | 2/21/2016              |
| 3/28/2016    | \$186,879.87             |                  | No               | No                    | 2/22/2016              | 3/20/2016              |
|              |                          |                  |                  |                       |                        |                        |
|              |                          |                  |                  |                       |                        |                        |
|              |                          |                  |                  |                       |                        |                        |

Click <u>Add Payment Detail</u> and enter the <u>same NAICS and Specialty code</u> as previous record. For the DBE credit amount, enter a <u>NEGATIVE</u> of the same amount. This will zero/void the record that needs correction

|                      |                           |                       | Payment Summary          |                |                               |                 |
|----------------------|---------------------------|-----------------------|--------------------------|----------------|-------------------------------|-----------------|
| ayment Date:         | 2/29/2016 *               | Work Performed Begi   | Date: 1/13/2016 *        | Work Performed | End Date: 2/21/2016 *         | 🗌 Delete        |
| Vork Complete Date:  |                           | 🔲 Zero Dollar Paymei  | nt                       | Payment Type:  | REGULAR                       | ¥               |
| otal Payment Amount: | \$127,433.11              | Zero Payment Reasor   |                          |                |                               |                 |
| Retainage Amount:    |                           | Select Zero Payment F | Reason 🔻                 |                |                               | 🔲 Final Payment |
|                      |                           |                       |                          | Select         | SIM Pay Estimate 🛛 👩          |                 |
| mment:               |                           |                       |                          |                | You have 300 characters left. |                 |
| Add Payment Detail   |                           |                       |                          |                |                               |                 |
|                      |                           |                       |                          |                |                               |                 |
|                      |                           |                       | Payment Detail           |                |                               |                 |
|                      |                           |                       | Specialty Code           |                | DRE Credit Amount             |                 |
| Submit 238910 - S    | ite Preparation Contracto | rs 🔻 🕕 📰              | 238910 - Site Preparatio | on Contractors | \$127,433.11 *                | Details 🚃       |
|                      |                           |                       |                          |                | You have 300 characters left. |                 |
| omment:              |                           |                       |                          |                |                               |                 |

| Delete                       | NAICS<br>238910 - Site Preparation Contractors | <b>•</b> () () () | Payment Detail<br>Specialty Code<br>238910 - Site Preparation Contractors | DBE Credit Amount<br>-127433.11 *<br>You have 300 characters left.                                    |
|------------------------------|------------------------------------------------|-------------------|---------------------------------------------------------------------------|----------------------------------------------------------------------------------------------------|
| Delete<br>Submit<br>Comment: | NAICS 238910 - Site Preparation Contractors    | • 1               | Payment Detail Specialty Code 238910 - Site Preparation Contractors       | NEGATIVE entry       DBE Credit Amount       V     \$127,433.11 *       You have 300 gharacters left. |
|                              |                                                |                   | Save Reset                                                                |                                                                                                    |

Click Save (Note: If the user needs to enter another payment detail with the correct amount, the user can click on Add payment detail and enter the correct amount)